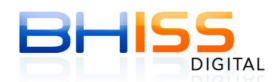

## 1. Fez procedimento de atualização mas, a mensagem: "Applet não carregada" continua aparecendo ...

A mensagem "A applet não está carregada", **só aparece** quando as configurações do certificado não são realizadas corretamente.

Provavelmente ocorreram três situações:

1. O Java instalado não é a última versão mais recente (ou existem outras versões instaladas)

2. Apareceram as telas do Java e do novo componente (EVO-SDK) e você as fechou, quando deveria clicar em "Continuar" e "ok" e/ou

3. Você tenta realizar as configurações ainda que <u>não esteja</u> na tela onde se digitam os dados da NFS-e .<u>Somente após digitar a NFS-e, clique em Atualização - Certificado digital e realize as configurações indicadas</u>.

Verifique as telas demonstrativas. Refaça os procedimentos.

\_\_\_\_\_

## Configurando o certificado:

Acessar o portal BHISS Digital <www.pbh.gov.br/bhissdigital> Clicar em NFS-e Geração Informar o login e a senha

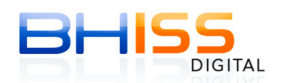

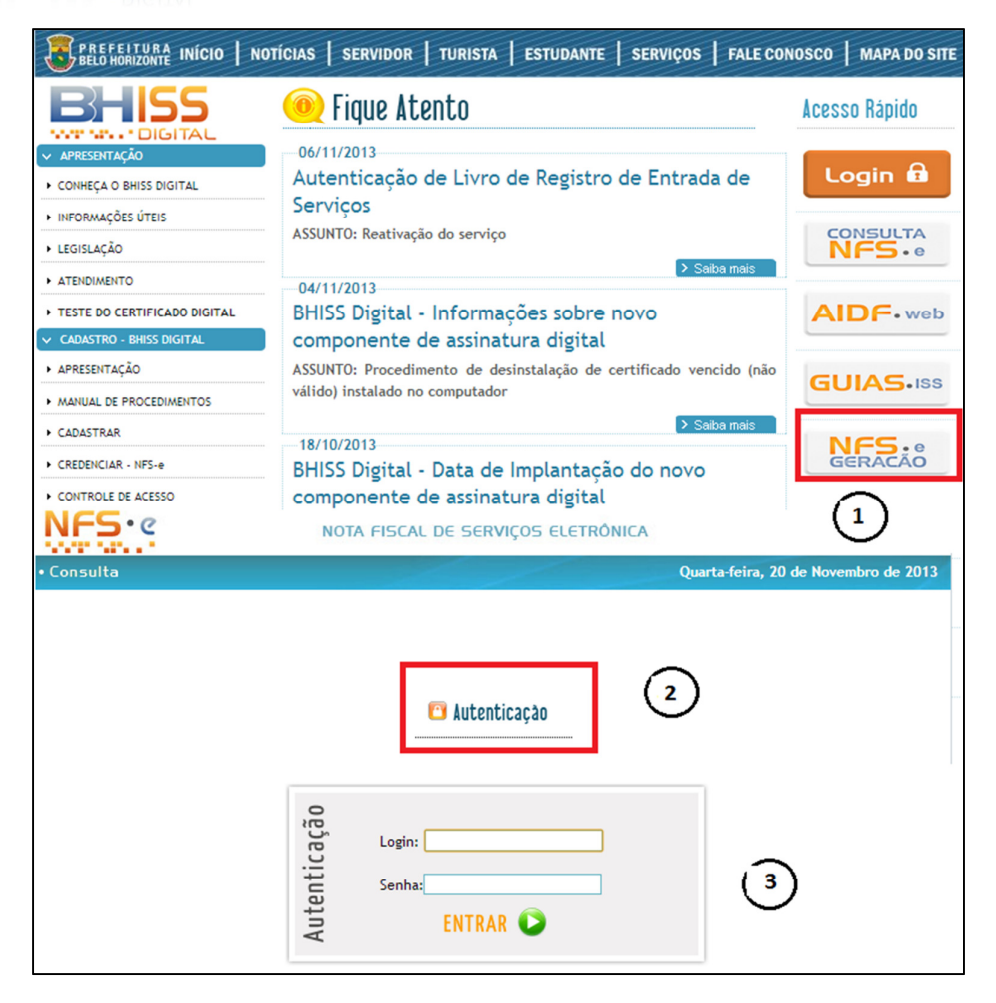

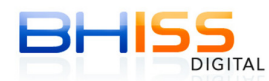

Estando na tela de geração da NFS-e, onde serão digitados os dados da nota, DIGITE OS DADOS DA NOTA, e somente após isso, acesse o menu - Atualizações - Certificado Digital

| • Geração    • Consulta                                                                    | • Cancelamento   • Envio de Lote                                      | •Atualizações                                 | Quarta-fei                   | ra, 20 de Novembro de 2013 |
|--------------------------------------------------------------------------------------------|-----------------------------------------------------------------------|-----------------------------------------------|------------------------------|----------------------------|
| Usuario:                                                                                   |                                                                       | Logotipo                                      |                              | 👯 Sair                     |
| EMPRESA: LTDA                                                                              |                                                                       | Telefone                                      |                              |                            |
|                                                                                            |                                                                       | E-mail                                        |                              |                            |
| Geração da NFS-e                                                                           |                                                                       | Certificado Digital                           |                              |                            |
| Competência: 20/11/2013                                                                    |                                                                       |                                               |                              |                            |
| Abas de preenchimento o<br>Tomador<br>do(s) Serviço(s)                                     | ldentificação Valo<br>do(s) Serviço(s)                                | res Inte<br>do(s)                             | rmediário<br>Serviço(s)      | Construção Civil           |
| * CAMPOS DE PREENCHIMEN<br>Valor Total do(s) Serviço(s<br>10.000,00<br>Valor das Deduções: | TO OBRIGATÓRIO<br>;):<br>*<br>Desconto Condicionado:<br>Valor do PIS: | Desconto Incondicion<br>L<br>Valor da Cofins: | ado: Valor<br>Valor<br>Valor | r do INSS:<br>r da CSLL:   |

Faça a configuração conforme a figura abaixo, escolhendo a opção Microsoft CAPI e dê OK. Em seguida, gere e assine a NFS-e normalmente.

| Tomador<br>do(s) Serviço(:                                                            | ldentificação<br>do(s) Serviço(s)                                                                            | Valores     | Intermediário<br>do(s) Serviço(s) | Construção Civil |
|---------------------------------------------------------------------------------------|----------------------------------------------------------------------------------------------------|-------------|-----------------------------------|------------------|
| CAMPOS DE PREENC<br>alor Total do(s) S<br>0.000,00<br>alor das Deduçõe<br>alor do IR: | HIMENTO OBRIGATÓRIO<br>Configuracoes da Applet<br>Geral Sobre<br>Repositorio de chaves<br>Cartao inteligente |             |                                   |                  |
| )utras retenções:                                                                     | Arquivo PACS12     Assinatura     Microsoft CAPI                                                             |             | Procurar                          |                  |
| 2 Retornar                                                                            |                                                                                                    | OK Cancelar |                                   |                  |

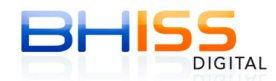

CASO VOCÊ NÃO CONSIGA ASSINAR A NFS-E USANDO A OPÇÃO MICROSOFT CAPI, acesse novamente a tela de configuração (conforme os passos 9 e 10)

Se o seu certificado for **do tipo A3**, escolha a opção "CARTÃO INTELIGENTE" e, em seguida, gere e assine a NFS-e.

| Abas de preenchimer         | nto obrigatório                                                                |
|-----------------------------|--------------------------------------------------------------------------------|
| Tomador<br>do(s) Serviço(s) | Identificação Valores Intermediário Construção Civil<br>do(s) Serviço(s) do(s) |
|                             | Configuracoes da Applet                                                        |
| Fipo de documento           | Geral Sobre                                                                    |
| CPF do tomador:             | Cartao inteligente     Automatico                                              |
|                             | O Arquivo PKCS12                                                               |
| Razão Social / Nom          | Assinatura Procurar *                                                          |
| Cep: *                      |                                                                                |
| Logradouro:                 | OK Cancelar                                                                    |
|                             | *                                                                              |

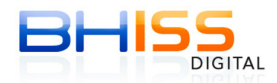

Se o seu certificado for do **tipo A1 (INSTALADO NO MICRO OU SERVIDOR)**, escolha a opção "**ARQUIVO PKCS12**", clique no botão PROCURAR, e localize a cópia de segurança do seu certificado (Arquivo .pfx), que era utilizado anteriormente na versão antiga do assinador, e, em seguida, gere e assine a NFS-e.

| Abas de preenchime            | nto obrigatório                       |            |                                   |                  |
|-------------------------------|---------------------------------------|------------|-----------------------------------|------------------|
| Tomador<br>do(s) Serviço(s)   | Identificação<br>do(s) Serviço(s)     | Valores    | Intermediário<br>do(s) Serviço(s) | Construção Civil |
| * CAMPOS DE PREENC            | Configuracoes da Applet               |            |                                   |                  |
| Tipo de documento  CPF C CNPJ | Geral Sobre Repositorio de chaves     |            |                                   |                  |
| CPF do tomador:               | Cartao inteligente     Arquivo PKCS12 |            | -                                 |                  |
| Razão Social / Nom            | Assinatura                            |            | Procurar                          | □ *              |
| Cep: *                        | Microsoft CAPI                        |            |                                   |                  |
| Logradouro:                   |                                       | OK Cancela | r J                               | *                |

| Abas de preenchime | nento obrigatório                   |                  |
|--------------------|-------------------------------------|------------------|
| Tomador            | Identificação Valores Intermediário | Construção Civil |
| do(s) Serviço(s    | & Abrir                             |                  |
|                    | Examinar em: Documents              |                  |
| Tipo de documento  |                                     |                  |
| CPF C CNPJ         |                                     |                  |
|                    |                                     |                  |
| CPF do tomador:    |                                     |                  |
|                    |                                     |                  |
| Razão Social / Nom |                                     |                  |
|                    |                                     | ×                |
| Cep:               | Nome de arguives                    |                  |
| *                  |                                     |                  |
|                    | Arquivos do tipo: *.pfx             |                  |
| Logradouro:        | Abrir Cano                          |                  |
|                    |                                     |                  |
| Complementer       | Município:                          |                  |
|                    | BELO HORIZONTE                      | MG Pesquisar     |

Persistindo os erros, gentileza reportar-nos através do e-mail **novasdk@pbh.gov.br.**